## Sales by State Report

## Introduction

As a direct result of the Supreme Court's ruling in the case South Dakota v. Wayfair Inc., states can now charge sales tax on purchases made from out-of-state sellers, even if the seller does not have a physical presence in the taxing state.

Many states are following South Dakota's model of defining sales thresholds for determining a sales tax collection obligation. This varies by state. In South Dakota, for example, you are obligated to collect sales tax if you either (A) make total sales of \$100,000 or (B) make 200 sales transactions in the current or previous calendar year.

The **Sales by State** report has been added to help you identify states where you have a sales tax collection obligation.

## **Running the Report**

To run the report:

1. Click Reports > Activity > Sales by State. The Sales Total by State Report window will appear.

| Sales Total By State Report |                             |     |        |       |
|-----------------------------|-----------------------------|-----|--------|-------|
| Select a date               | range to run the report     |     |        |       |
| Date Range                  | Last Year (2018)            | ¥   |        |       |
|                             | Include My State            |     |        |       |
| Store                       |                             | ~   |        |       |
| Group By                    | Field                       |     |        | H H H |
|                             | State                       |     |        | P     |
|                             | Store                       |     |        |       |
|                             | Use Report Criteria Cover F | age |        |       |
|                             |                             |     |        |       |
| Presets                     |                             | ОК  | Cancel |       |

- 2. Specify the **Date Range** you wish to analyze.
- 3. By default, this report will only include sales shipped out of state. To include sales shipped in your state, check **Include My State**.
- 4. If you are a multi-store user, you can use the **Store** drop-down to run this for a specific store. Leave blank to include all stores.
- 5. Click **OK** to generate the report.

| State | Store | Sales Total | Tax Collected | # of Transactions # o | f Customer |  |
|-------|-------|-------------|---------------|-----------------------|------------|--|
| CA    | 1     | \$5,750.00  | \$0.00        | 2                     | 1          |  |
| FL    | 1     | \$12,500.00 | \$0.00        | 1                     | 1          |  |
|       |       | \$18,250.00 | \$0.00        | 3                     | 2          |  |

Fields on this report include:

| State             | The state the sales were shipped to.                                        |  |
|-------------------|-----------------------------------------------------------------------------|--|
| Store             | For multi-store users, a breakdown by store #.                              |  |
| Sales Total       | The total sales amount.                                                     |  |
| Tax Collected     | The total tax collected.                                                    |  |
| # of Transactions | The # of transactions. Click on this # to see a list of the sales receipts. |  |
| # of Customers    | The # of customers. Click on this # to see a list of the customers.         |  |

## **Next Steps**

For any state where you determine you have a tax collection obligation you must setup a tax definition:

- 1. Click Administrative > Sales Tax > Tax Definitions.
- 2. Click the **Add** button.
- 3. Specify an ID (abbreviation e.g. CT Tax) and Description (e.g. Connecticut Sales Tax).
- 4. Specify the tax **Rate %**.
- 5. **Rounding** sets the threshold at which to round up. Set this to **.005** unless your state has special rounding rules.
- 6. **Qualifying Sales** defaults to **All Sales**. If your state has specific dollar thresholds for when tax applies, you can set limits using these fields and/or the **Exemptions** fields.
- 7. Set Qualifying Customers to Shipping to (or walk-in to store located in) and select the state.
- 8. Visit the Categories, Stores, Misc., and Other tabs and check everything this tax should apply to.
- 9. Save your tax definition.

| General Categories Stores Misc. Other    |                                                                                        |
|------------------------------------------|----------------------------------------------------------------------------------------|
| ID CT Tax                                | Inactive                                                                               |
| Description Connecticut Sales Tax        |                                                                                        |
| Rate % 6.5000%                           | Rounding 0.005                                                                         |
| Qualifying Sales                         | Qualifying Customers                                                                   |
| All Sales $\checkmark$                   | Shipping to (or walk-in to store located in)                                           |
| of at least                              | State CT 🗸                                                                             |
| but not more than                        | This tax will apply to All ZIP Codes in the specified state.                           |
| Exemptions                               | To specify a tax which is applied only to certain ZIP Codes, please click [Some ZIPs]. |
| This tax is NOT collected on             |                                                                                        |
| The First                                |                                                                                        |
| The Amount Over                          |                                                                                        |
| Dates                                    |                                                                                        |
| This tax is only collected on sales made |                                                                                        |
| starting 🗨                               |                                                                                        |
| ending                                   |                                                                                        |